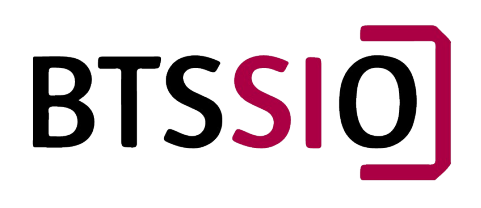

11/10/2024

# Mission 3 – GLPI & OCS

Installation de l'outil GLPI et synchronisation avec OCS afin de récupérer l'inventaire

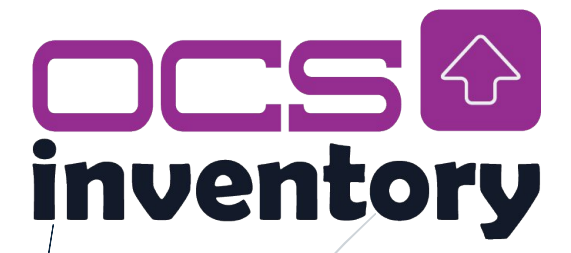

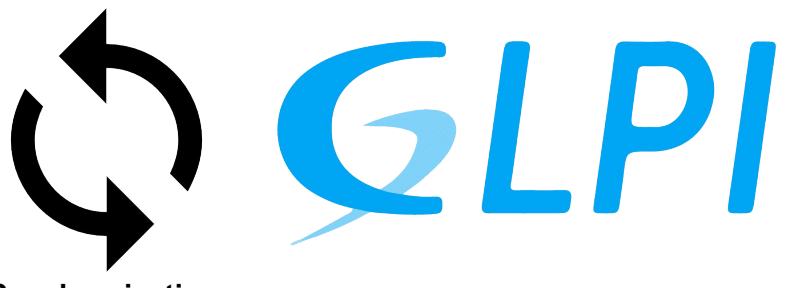

Synchronisation

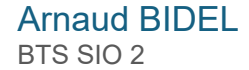

# Table des matières

| Conte  | exte de réalisation                                          | 2 |
|--------|--------------------------------------------------------------|---|
| Pré-re | equis                                                        | 2 |
| Objec  | tifs de la mission                                           | 2 |
| Étape  | es d'Installation et de Configuration de GLPI                | 3 |
| Étape  | e 1 : Téléchargement et Installation de GLPI                 | 3 |
| I.     | Téléchargement de GLPI                                       | 3 |
| II.    | Vérification des permissions                                 | 3 |
| III.   | Configuration d'Apache pour GLPI                             | 3 |
| Étape  | e 2 : Configuration de GLPI                                  | 4 |
| I.     | Accéder à l'interface de GLPI                                | 4 |
| II.    | Installations des extensions PHP manquantes                  | 5 |
| Étape  | e 3 : Installation et Configuration du Plugin OCSInventoryNG | 6 |
| I.     | Téléchargement du Plugin OCSInventoryNG                      | 6 |
| II.    | Vérification des Permissions du Plugin                       | 6 |
| III.   | Activation du Plugin dans GLPI                               | 6 |
| Étape  | e 4 : Activation de TRACE_DELETED dans OCS Inventory         | 6 |
| I.     | Accéder à l'interface OCS Inventory                          | 7 |
| II.    | Activer TRACE_DELETED                                        | 7 |
| Étape  | e 5 : Synchronisation avec OCS Inventory                     | 7 |
| ١.     | Configurer la Connexion à OCS Inventory                      | 7 |
| II.    | Test de la Synchronisation                                   | 8 |
| 3. Pro | blèmes rencontrés et résolutions                             | 8 |
| 4. Co  | nclusion                                                     | 9 |
| Anne   | xes                                                          | 9 |

# Contexte de réalisation

Votre serveur OCS ayant pour adresse IP 172.18.154.x/21 est sécurisé avec SSL et opérationnel et vous permet de déployer des applications. OCS Inventory est un outil d'inventaire et de déploiement pertinent, mais il se doit d'être complété par un outil de gestion d'intervention plus complet qui pourra même le remplacer. Votre but est donc d'implanter, configurer et tester l'outil GLPI sur votre serveur Debian qui héberge déjà OCS., mais aussi d'y ajouter un plugin pour récupérer les données d'inventaire d'OCS

# Pré-requis

- Serveur Debian fonctionnel avec OCS Inventory déjà installé et sécurisé par SSL.
- Compétences en gestion des bases de données MariaDB/MySQL et configuration de services web (Apache2).
- Accès administrateur au serveur pour l'installation et la configuration.

# Objectifs de la mission

#### 1) Installation et configuration de GLPI

- o Installez GLPI dans le répertoire /var/www/html
- Sécurisez l'accès de l'application à la base de données en créant un utilisateur glpi avec tous les privilèges uniquement sur la base de données « glpi ».

#### 2) Synchronisation avec OCS

- o Installez le plugin Ocsinventoryng et procédez à sa configuration.
- Importez les différents éléments.

# Étape 1 : Téléchargement et Installation de GLPI

## I. Téléchargement de GLPI

La dernière version de **GLPI** (10.0.16) a été téléchargée depuis le site officiel <u>https://glpi-project.org</u> et extraite dans le répertoire **/var/www/html** pour l'installation sur le serveur web **Apache**.

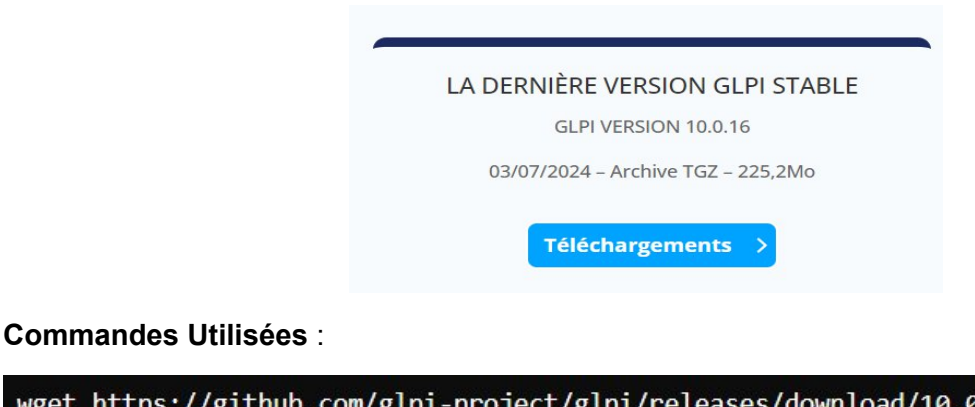

wget https://github.com/glpi-project/glpi/releases/download/10.0.16/glpi-10.0.16.tgz tar -xvzf glpi-10.0.16.tgz -C /var/www/html/ mv /var/www/html/glpi-10.0.16 /var/www/html/glpi

## II. Vérification des permissions

Pour s'assurer qu'Apache puisse accéder aux fichiers nécessaires, les permissions ont été ajustées :

chown -R www-data:www-data /var/www/html/glpi chmod -R 755 /var/www/html/glpi

## III. Configuration d'Apache pour GLPI

Création d'un fichier de configuration pour Apache :

nano /etc/apache2/sites-available/glpi.conf

Contenu du fichier de configuration, avec SSL activé :

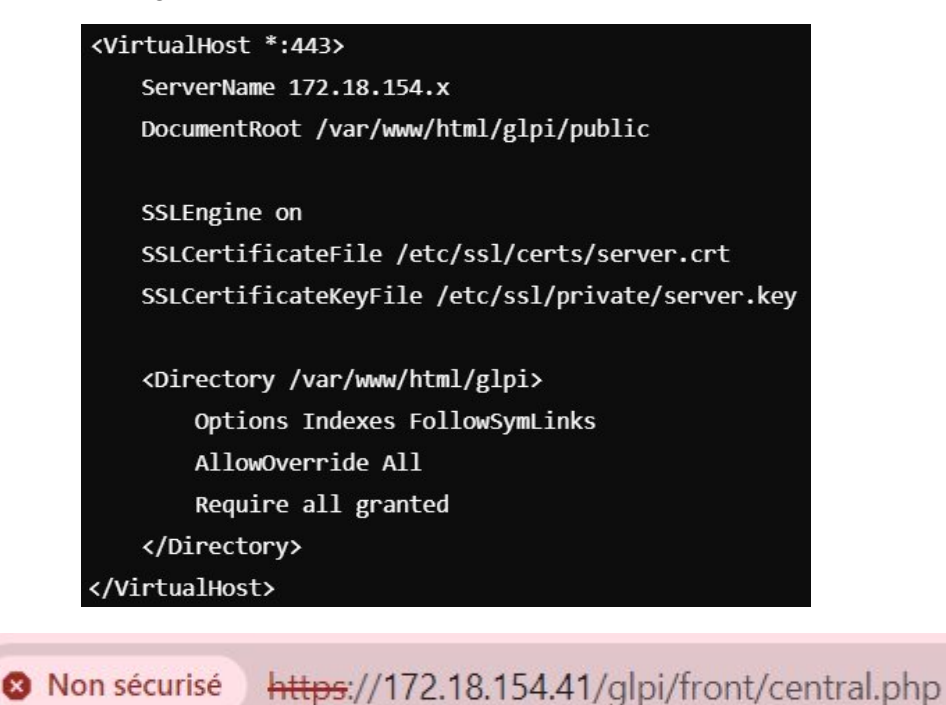

Activation du site et redémarrage d'Apache :

```
a2ensite glpi.conf
systemctl restart apache2
```

# Étape 2 : Configuration de GLPI

## I. Accéder à l'interface de GLPI

J'ai accédé à **GLPI** via l'adresse https://172.18.154.41/glpi et suivi les étapes de configuration initiales, y compris :

- Configuration de la connexion à la base de données (création d'un utilisateur **glpi** dans **MariaDB**).
- Vérification de la compatibilité de l'environnement avec les exigences de GLPI.

|                                                        |             |              | Ģ                              | L     | PI             |    |                         |       |                            |       |
|--------------------------------------------------------|-------------|--------------|--------------------------------|-------|----------------|----|-------------------------|-------|----------------------------|-------|
|                                                        |             |              | Connexior                      | nà vo | otre comp      | te |                         |       |                            |       |
|                                                        |             | Identif      | iant                           |       |                |    |                         |       |                            |       |
|                                                        |             | Mot de passe |                                |       |                |    |                         |       |                            |       |
|                                                        |             |              |                                |       |                |    |                         |       |                            |       |
|                                                        |             | Base         | e de connexion<br>interne GLPI | Ú.    |                |    | -                       |       |                            |       |
|                                                        |             | 🕑 Se         | souvenir de m                  | oi    |                |    | _                       |       |                            |       |
|                                                        |             |              | Se                             | conne | ecter          |    |                         |       |                            |       |
| <b>⊊</b> LPI <sup>◎</sup>                              | Accueil     |              |                                |       |                |    |                         |       | Rechercher                 |       |
| + Chercher dans le menu                                | Parc        | +            |                                |       |                |    |                         |       |                            |       |
| ර Parc ·<br>ඉ Assistance ·                             |             |              |                                |       |                |    |                         |       |                            |       |
| G Gestion v                                            | 1           |              | 0                              | 85    | 0              | 쁆  | 0                       | 8     | 0                          | ≣≣    |
| <ul> <li>Outils ~</li> <li>Administration ~</li> </ul> | Ordinateur  |              | Logiciel                       |       | Matériel résea | u  | Baie                    |       | Châssis                    |       |
| Onfiguration ~                                         |             | _            |                                | 0     |                | -  |                         |       |                            | -     |
|                                                        | 0           | ĥ            | 0                              | (نوع  | 0              | Ģ  | 0                       | 8     | 0                          | Co    |
|                                                        | Moniteur    |              | Licence                        |       | Imprimante     |    | PDU                     |       | Téléphone                  |       |
|                                                        |             |              |                                |       |                |    |                         |       |                            |       |
|                                                        |             |              | FUJITSU CLIE                   |       |                |    | Aucune donnée tr        | ouvée | Aucune donnée tro          | ouvée |
|                                                        | Ordinateurs | te           | Ordinateurs                    | C     | Ordinateurs    |    | Matériels<br>réseau par | C     | Moniteurs par<br>Fabricant | C     |
| Kéduire le menu                                        |             |              |                                |       |                |    |                         |       |                            | &     |

## II. Installations des extensions PHP manquantes

Certaines extensions PHP manquaient, comme intl, bz2, et apcu. Elles ont été installées via :

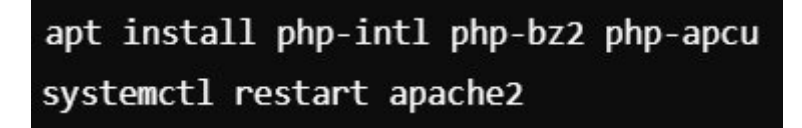

#### III. Sécurisation de la Configuration

Des recommandations de sécurité ont été appliquées, incluant l'ajustement des paramètres **session.cookie\_secure** et **session.cookie\_httponly** dans **php.ini** :

session.cookie\_secure = On
session.cookie\_httponly = On

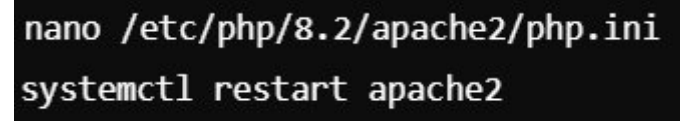

#### IV. Dossiers de Données Sécurisés (facultatif)

Le répertoire **/var/www/html/glpi/files** a été déplacé en dehors de la racine du serveur web pour améliorer la sécurité :

mkdir -p /var/glpi\_data/files
mv /var/www/html/glpi/files /var/glpi\_data/
ln -s /var/glpi\_data/files /var/www/html/glpi/files

# Étape 3 : Installation et Configuration du Plugin OCSInventoryNG

## I. Téléchargement du Plugin OCSInventoryNG

Le plugin OCSInventoryNG a été téléchargé depuis le dépôt officiel :

git clone https://github.com/pluginsGLPI/ocsinventoryng /var/www/html/glpi/plugins/ocsinventoryng

## II. Vérification des Permissions du Plugin

Ajustement des permissions pour permettre l'accès à Apache :

chown -R www-data:www-data /var/www/html/glpi/plugins/ocsinventoryng
chmod -R 755 /var/www/html/glpi/plugins/ocsinventoryng

## III. Activation du Plugin dans GLPI

Activation du plugin **OCSInventoryNG** via l'interface web de **GLPI**, dans la section **"Configuration"** -> **"Plugins"**.

| NOM              | DOSSIER        | VERSION | LICENCE | STATUT | AUTEURS                                                                                                  | SITE WEB | ACTIONS |
|------------------|----------------|---------|---------|--------|----------------------------------------------------------------------------------------------------|----------|---------|
| OCS Inventory NG | ocsinventoryng | 2.0.4   | GPLv2+  | Activé | Gilles Dubois, Remi Collet, Nelly Mahu-Lasson, David Durieux, Xavier Caillaud, Walid Nouh, Arthur Jaouen | 12       | 10 B    |

# Étape 4 : Activation de TRACE\_DELETED dans OCS Inventory

Pour que **GLPI** puisse synchroniser les données d'**OCS Inventory**, il est nécessaire d'activer l'option **TRACE\_DELETED** dans la configuration d'**OCS Inventory**.

#### I. Accéder à l'interface OCS Inventory

Connexion à l'interface d'OCS Inventory via l'URL : https://172.18.154.41/ocsreports

#### II. Activer TRACE\_DELETED

- Aller dans "Configuration" -> "Générale" dans l'interface OCS.
- Activer l'option TRACE\_DELETED. Cette option est essentielle pour garantir que les suppressions et les modifications dans OCS soient prises en compte dans GLPI, permettant ainsi une synchronisation fiable des données d'inventaire.

TRACE\_DELETED

Fonctionnalité d'enregistrement des suppressions (outils tiers, ex: GLPI)

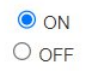

# Étape 5 : Synchronisation avec OCS Inventory

## I. Configurer la Connexion à OCS Inventory

Après l'activation du plugin, la connexion à OCS Inventory a été configurée en utilisant les informations suivantes :

- Serveur : localhost.
- Nom d'utilisateur : ocs.
- Mot de passe : Mêmes identifiants que ceux utilisés pour la base OCS.

| Serveur OCSNG - N/A |                   |
|---------------------|-------------------|
| Type de connexion   | Base de données 👻 |
| Nom                 |                   |
| Hôte                | localhost<br>i    |
| Base de données     | ocsweb            |
| Utilisateur         | ocs               |
| Mot de passe        | Effacer           |

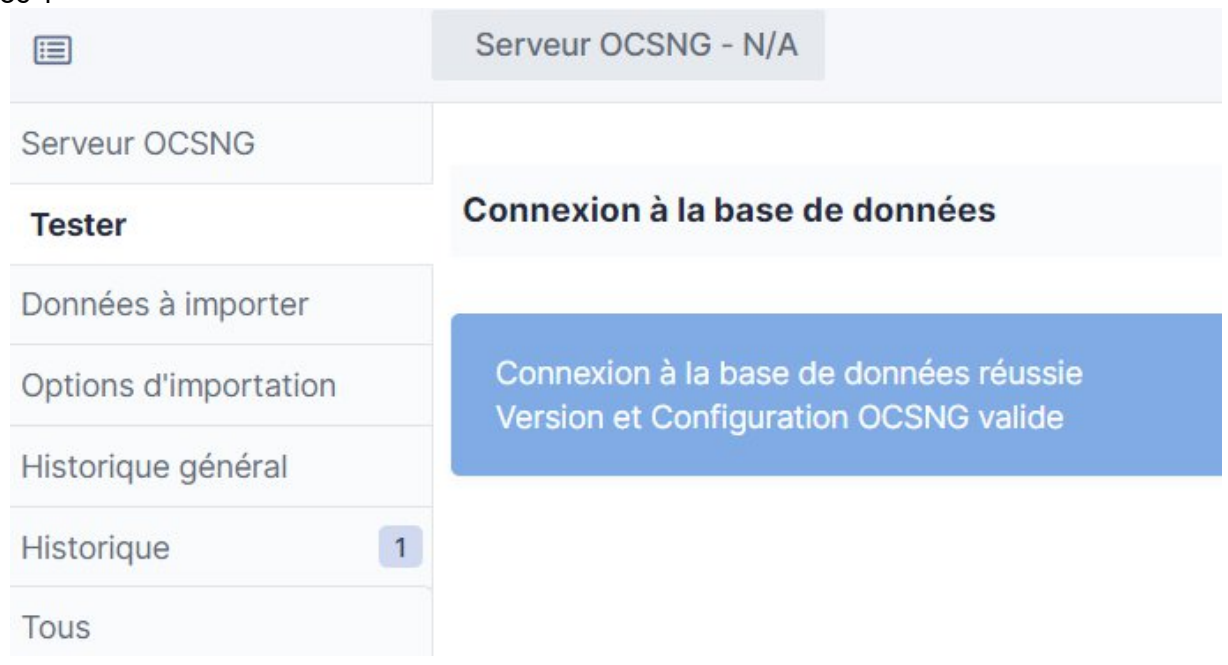

## II. Test de la Synchronisation

Une synchronisation a été effectuée pour vérifier l'importation correcte des données d'inventaire de OCS vers GLPI.

# 3. Problèmes rencontrés et résolutions

#### Problème 1 : Erreur d'Accès à la Base de Données (Erreur 1045)

- Symptôme : Erreur Access denied for user 'ocs'@'localhost'.
- Cause : Le mot de passe de la base de données n'était pas à jour entre GLPI et OCS Inventory.
- **Résolution** : Mise à jour du mot de passe dans **MariaDB** et modification du fichier **dbconfig.inc.php**.

#### **Problème 2 : Permissions Incorrectes**

- Symptôme : GLPI ne pouvait pas accéder aux fichiers du plugin.
- Cause : Permissions insuffisantes sur les répertoires des plugins.
- Résolution : Ajustement des permissions avec chown et chmod.

# 4. Conclusion

La mission a été menée à bien avec succès. GLPI est désormais installé et opérationnel sur le serveur Debian, synchronisé avec OCS Inventory grâce au plugin OCSInventoryNG. Cela permet une gestion centralisée des ressources, ainsi que la création et le suivi des tickets d'intervention.

# Annexes

| root@deb41:<br>cotal 58440 | /va | ar/www/htm | nl# ls -l |          |   |       |       |                  |
|----------------------------|-----|------------|-----------|----------|---|-------|-------|------------------|
| drwxr-xr-x                 | 24  | www-data   | www-data  | 4096     | 3 | juil. | 10:40 | glpi             |
| -rw-rr                     | 1   | root       | root      | 59824739 | 3 | juil. | 10:40 | glpi-10.0.16.tgz |
| -rw-rr                     | 1   | root       | root      | 10701    | 2 | sept. | 08:00 | index.html       |

Figure 1 - Répertoire de GLPI sur le Serveur

Figure 2 - Affichage des Bases de Données Disponibles (MariaDB)

| MariaDB                                 | [(none)  | ]> SHOW            | DATABASES; |
|-----------------------------------------|----------|--------------------|------------|
| Databa                                  | ase      | <br>               |            |
| glpi<br>  inforn<br>  mysql<br>  ocswel | mation_s | <br> <br> <br>     |            |
| perfo<br>  sys<br>+                     | rmance_s | chema  <br> <br> + |            |
| 6 rows :                                | in set ( | 0,005 s            | sec)       |

Figure 3 - Liste des Utilisateurs MariaDB

| MariaDB [(none<br>+                                 | e)]> SELECT  <br>+                                                                   | User, Hos<br>-+ | t FROM m | ysql.user;; |
|-----------------------------------------------------|--------------------------------------------------------------------------------------|-----------------|----------|-------------|
| User                                                | Host                                                                                 | Ì               |          |             |
| glpi<br>  mariadb.sys<br>  mysql<br>  ocs<br>  root | localhost<br>  localhost<br>  localhost<br>  localhost<br>  localhost<br>  localhost |                 |          |             |
| +<br>5 rows in set                                  | (0,004 sec)                                                                          | -+              |          |             |

Figure 4/5 - Vérification des Privilèges pour l'Utilisateur GLPI

MariaDB [(none)]> SHOW GRANTS FOR 'glpi'@'localhost'

#### GRANT ALL PRIVILEGES ON `glpi`.\* TO `glpi`@`localhost

#### Figure 5 - Vue Détail d'un Équipement Synchronisé avec OCS Inventory

| Données admir  | istratives                     |                                     |                                   | A1                   | )3P14-2021                           |                                   |                     |                         |
|----------------|--------------------------------|-------------------------------------|-----------------------------------|----------------------|--------------------------------------|-----------------------------------|---------------------|-------------------------|
| Matériel       |                                |                                     |                                   | XML                  | WOL ARCHIVER                         |                                   |                     |                         |
| Logiciel       |                                |                                     | SYSTÈME                           |                      |                                      | R                                 | ÉSEAU               |                         |
| Réseau         | Utilisateur                    | connecté : bidela                   |                                   |                      | Domaine :                            | sio.lan                           |                     |                         |
| Périphériques  | Nom du sys<br>Version du       | système : Microsof<br>10.0.150      | t Windows 10 Protessionnel<br>163 |                      | Adresse IP :                         | 172.18.159.134                    |                     |                         |
| Configuration  | Architectur                    | •: x86 64 b                         | it                                |                      |                                      |                                   |                     |                         |
| Télédéploiemer | t Licence Wir                  | Vindows: Windows<br>ndows: 00330-5: | s User<br>2909-71223-AAOEM        |                      |                                      |                                   |                     |                         |
| Divers         | Clé Window                     | rs: CVNYQ-                          | PCGY3-XDH2X-WTJ43-RJRC2           |                      |                                      |                                   |                     |                         |
| Direis         |                                |                                     | MATÉRIEL                          |                      |                                      | ,                                 | AGENT               |                         |
|                | Espace de :<br>Mémoire :       | Swap: 10487<br>8192                 |                                   |                      | Type agent :<br>Dernier inventaire : | OCS-NG_WINDO/<br>16/09/2024 08:33 | WS_AGENT_v2.10.1.0  |                         |
|                | Uuid :                         | EA0A41                              | 83-C294-EA11-8B14-EC7949527       | '8AA                 | Dernier contact :                    | 16/09/2024 08:33                  |                     |                         |
|                |                                |                                     |                                   |                      | TAG                                  |                                   |                     |                         |
|                |                                | Fig                                 | ure 6 - Invent                    | aire des Ma          | chines dans G                        | LPI                               |                     |                         |
| A103P14-       | FUJITSU CLIENT COMP            | JTING EIBD01:                       | 3346 Notebook LI                  | FEBOOK Micro         | soft Windows 10                      | 2024-10-0                         | 02 06:52 Intel(R) ( | Core(TM) i5-8250U CPU @ |
| 2021           | LIMITED                        |                                     | A                                 | 359 Profes           | sionnel                              |                                   | 1.60GHz             |                         |
|                |                                | F                                   | iaure 7 - Tahl                    | leau de Roro         | OCS Inventor                         | av                                |                     |                         |
|                |                                | ,                                   | igure i rubi                      |                      |                                      | y                                 |                     |                         |
|                | Testes les eschires desertais  | Tillidialaiseest                    | investing Contine Divisio         | - Information Aide   |                                      |                                   |                     | ÷                       |
| inventory      | Toutes les machines Inventaire | Teledepiolement Cont                | iguration Gestion Plugin          | s Information Aide   |                                      |                                   |                     | \$                      |
|                |                                |                                     | Ма                                | on tableau de bo     | rd                                   |                                   |                     |                         |
|                | 1 1                            |                                     | 0 0                               |                      | 0                                    | 1                                 | 0                   |                         |
|                | Machine(s)                     | Windows                             | Unix                              | Android              | Autres                               | Systeme                           | Logiciel            |                         |
|                |                                |                                     |                                   |                      |                                      |                                   |                     |                         |
|                |                                |                                     | Machines                          | ayant pris contact a | ijourd'hui                           |                                   |                     |                         |
|                | 0                              |                                     | 0                                 |                      | 0                                    |                                   | 0                   |                         |
|                | Total                          |                                     | Windows                           |                      | Unix                                 | F                                 | Android             |                         |
|                |                                |                                     |                                   |                      |                                      |                                   |                     |                         |
|                |                                |                                     |                                   | Statistiques         |                                      |                                   |                     |                         |
|                | Agents                         | différents                          | CCS-                              | ENT V2 10 1 0        | Nombre d'OS différents               | Microsoft Windows 10              |                     |                         |
|                |                                |                                     | NO_WINDOWS_AGE                    |                      |                                      |                                   | i i vicaadilliel    |                         |
|                |                                |                                     |                                   |                      |                                      |                                   |                     |                         |
|                |                                |                                     |                                   |                      |                                      |                                   |                     |                         |
|                |                                |                                     |                                   |                      |                                      |                                   |                     |                         |
|                |                                |                                     |                                   |                      |                                      |                                   |                     | *                       |